## Πρόλογος

Το Auction Find είναι ένα έξυπνο μικρό πρόγραμμα που βοηθάει στην ανεύρεση αντικειμένων που θέλουμε να αγοράσουμε ή που επιθυμούμε να πουλήσουμε σε sites δημοπρασιών στο Διαδίκτυο . Παρέχει πρόσβαση στα: eBay, Auction Addict ,Yahoo Auctions , Bid-A-Way και σε άλλα .Απλώς επιλέγουμε το site και πληκτρολογούμε τη λέξη ή τις λέξεις κλειδιά .Τα αποτελέσματα εμφανίζονται πολύ γρήγορα στον browser μας. Μπορούμε εύκολα να ελέγξουμε τα αποτελέσματα για δικά μας είδη που δημοπρατούμε ή να ψάξουμε για νέα συγκρίνοντας σε διαφορετικά sites για τιμές.

# Δημοπρασίες στο Internet

Οι δημοπρασίες είναι από τα παλαιότερα είδη εμπορικών συναλλαγών. Στη σημερινή εποχή όμως και με τη βοήθεια της τεχνολογίας ο κλασικός τρόπος διοργάνωσης και λειτουργίας τους έχει μεταφερθεί στον κυβερνοχώρο. Με κυριότερο πλεονέκτημα την ευκολία αγοράς και πώλησης από τους συμμετέχοντες και βεβαίως την δυνατότητα αυτή να παρέχεται σε μεγάλο πλήθος ανθρώπων ανεξαρτήτως της φυσικής τους παρουσίας στον τόπο διεξαγωγής , αντιλαμβάνεται κανείς το μέγεθος της ανάπτυξης. Αν συνυπολογιστεί το γεγονός ότι πλέον η αγορά τείνει να παγκοσμιοποιηθεί καταλαβαίνουμε τη σημασία τους στο χώρο του Ε-Commerce γενικότερα.

Αν θέλαμε να περιγράψουμε τη διαδικασία σε γενικές γραμμές θα λέγαμε τα εξής: Δημοπρασία είναι η δημόσια πώληση στην οποία η τιμή διαμορφώνεται από προσφορές .Αυτός ο οποίος προσφέρει τη μεγαλύτερη τιμή ονομάζεται πλειοδότης και σ' αυτόν κατοχυρώνεται το είδος . Για τη συμμετοχή σε On-Line Auctions (αγορά ή πώληση ειδών) απαιτείται η εγγραφή και η αποδοχή των όρων που σε γενικές γραμμές είναι ίδιες για όλα τα Sites. Ο ενδεχόμενος αγοραστής ψάχνει στο site για το αντικείμενο που τον ενδιαφέρει. Αφού το βρεί , βλέπει πληροφορίες για αυτό καθώς και την τιμή στην οποία πωλείται ή την τιμή που έχει δώσει ο τελευταίος πλειοδότης . Σε ειδικό πεδίο πληκτρολογεί τη δική του προσφορά αφού βεβαίως γίνει η πιστοποίηση της ταυτότητάς του. Δίπλα στο προσφερόμενο είδος εμφαν

ίζονται άλλες πληροφορίες όπως :Η ταυτότητα του πωλητή, ο χρόνος που απομένει για να τελειώσει η δημοπρασία, ο αριθμός των "κτυπημάτων" από άλλους υποψήφιους ,κ.λ.π. Αφού τελειώσει η δημοπρασία ο πωλών ειδοποιεί με mail τον πλειοδότη και συνεννοούνται για την αποστολή του αντικειμένου και την πληρωμή ή κατά την τακτική άλλων Sites ειδοποιούνται και οι δύο με αυτόματο mail.

2

## Searching

Για να βρούμε τα αντικείμενα που ψάχνουμε το μόνο που πρέπει να κάνουμε είναι να γράψουμε τις λέξεις κλειδιά στο πεδίο Search for: να επιλέξουμε το site που επιθυμούμε να ερευνήσουμε και είτε να πατήσουμε το Enter είτε να πατήσουμε το κουμπί Search κάτω δεξιά της οθόνης .Ο προεπιλεγμένος browser του συστήματός μας θα ξεκινήσει και θα μας μεταφέρει στο επιλεγμένο site και θα εμφανίσει να αντικείμενα της έρευνάς μας. Ταυτόχρονα θα ελαχιστοποιηθεί (minimize) φεύγοντας από την οθόνη όπου θα φαίνεται απλώς ένα "stay on top" κουμπί , με το πάτημα του οποίου επανεμφανίζεται το "Auction Find".

Για να ερευνήσουμε για τα ίδια αντικείμενα σε άλλο site απλώς πατούμε το κουμπί αυτό, επανεμφανίζεται το πρόγραμμα οπότε και επαναλαμβάνουμε την ίδια διαδικασία δηλαδή επιλέγουμε τον καινούργιο δικτυακό τόπο, πατούμε το κουμπί search κ.λ.π. Συνεχίζουμε με τον ίδιο τρόπο μέχρι ως ότου βρούμε τα αντικείμενα που μας ενδιαφέρουν και στις χαμηλότερες τιμές.

AUCTION FIND

| earchitor                                            |                                            | But not: |                     |
|------------------------------------------------------|--------------------------------------------|----------|---------------------|
| Auctio                                               | ns                                         | Oti      | ner Sites           |
| Auction Sites                                        | C What Am I Bid                            |          | User saved settings |
| C Auction Addict                                     | 5 WHOCHITTEID                              |          |                     |
| C Yahoo Auctions                                     |                                            |          | User 1              |
| C Bid-A-Way                                          | C City Auction                             |          | User 2              |
| C Peddle It                                          | 🔘 Up 4 Sale                                |          |                     |
|                                                      |                                            |          |                     |
|                                                      |                                            |          |                     |
| Search National Stor                                 | es for new item pricing                    |          |                     |
| Search National Stor                                 | es for new item pricing                    |          |                     |
| Search National Stor                                 | es for new item pricing<br>bys             |          |                     |
| Search National Stor<br>C Fast Find<br>C Amazon<br>B | es for new item pricing<br>bys 💽<br>boks 💽 |          |                     |
| Search National Stor<br>Fast Find<br>Amazon<br>Bu    | es for new item pricing<br>bys             |          |                     |
| Search National Stor<br>C Fast Find T<br>C Amazon B  | es for new item pricing<br>bys 💽<br>boks 💽 |          |                     |

Εικόνες 1,2: Search

| Terms matching ( radio ) - Netscape                                                                                                    |                                                                                                    |                                                                                                    |                                                                                         |                 |              |                            |           | _ # ×           |
|----------------------------------------------------------------------------------------------------|----------------------------------------------------------------------------------------------------|----------------------------------------------------------------------------------------------------|-----------------------------------------------------------------------------------------|-----------------|--------------|----------------------------|-----------|-----------------|
| File Edit New Go Communicator Help                                                                                                    | 107                                                                                                    | luction Find                                                                                                    |                                                                                         |                 |              |                            |           |                 |
| 1 2 2 3 A                                                                                                    | A B Me                                                                                                    | Options Help                                                                                                    |                                                                                         |                 |              |                            |           | N               |
| * Rostratu & Location LawPice                                                                                                    | +lebatacl+lebataclico                                                                                           | Search for ado                                                                                                    |                                                                                         | But not         |              |                            |           | haf's Roluted   |
| A Instant Message M Webbial M Ra                                                                                                    | do 📓 People 📓 Ye                                                                                                | Aucti                                                                                                    | ana .                                                                                   | 1               | Difwe Silves | _                          |           |                 |
| Example 2 Control of the second for the second for | er Listinge Buver<br>leiest Dem Check out v<br>radio" - Shewing io<br>Gel Email<br>toenin<br>cending C destende | Castion Site<br>Castion Site<br>Auton Addit<br>Value Auton Addit<br>Value Autons<br>DidANlay<br>Pedde t<br>Trades Page<br>Search National Site<br>C For Find<br>Auton Site<br>Auton Site<br>Auton Addit<br>Pedde t | C What Am I Bid<br>C Dip Acction<br>Dip 4 Sale<br>Microbie<br>Rectinice T<br>Voltaire T | Deck User (jick | Uter n       | User 1<br>User 2<br>User 2 | rgr       | A law and law a |
| All items                                                                                                    | d items including Gallery o                                                                                     | CENTRA MEMI                                                                                                    | allery items only PE                                                                    | 54              |              |                            |           |                 |
| De soft                                                                                                    | Ite                                                                                                    |                                                                                                    |                                                                                         | Frice           | B            | ids                        | Tinks     |                 |
| 305363907 4 CD'sl Boys II Mer                                                                                                    | n, Another Bad Creation I                                                                                       | 111 121                                                                                                    |                                                                                         | US              | \$3.99       | 1 1                        | n 0 mins  | - 11            |
| 307784664 Same Photofart Ante                                                                                                    | e Radio Series 🖬                                                                                                |                                                                                                    |                                                                                         | US              | \$3.99       | 0 1                        | n Ü mine  |                 |
| 305364078 Unopen RARE Ugh                                                                                                    | Kid Joe Cd Sandwich X                                                                                           | SCXRated                                                                                                    |                                                                                         | US              | \$2.50       | 4 1                        | n 0 mine  |                 |
| 307784778 DAVE EDMONDS                                                                                                    | & ROCKPILE LP - PR                                                                                              | OMO RADIO SHO                                                                                                    | W                                                                                       | US              | \$9.99       | 0 1                        | n 1 mine  |                 |
| 307784728 Assessme Kanwood                                                                                                    | Excelon Headanit KDC-J                                                                                          | 15907                                                                                                    |                                                                                         | US \$2          | 00.00        | 5 1                        | n I mine  |                 |
| 310908609 David Carridy Smith                                                                                                    | Tours Color Portrait                                                                                            | d                                                                                                    |                                                                                         | US              | \$2.00       | 0 i                        | n 1 roine |                 |
| 305364202 1996 FIRST EDITE                                                                                                    | ON #9 WAGON HOT V                                                                                               | WHEELS NR                                                                                                    |                                                                                         | 05              | \$6.00       | 0 1                        | n 1 mine  |                 |
| 307785006 Old Store Stock-Fit                                                                                                    | erbrock 954 Radio Nibs<br>mi)                                                                                   | d                                                                                                    |                                                                                         |                 | 11.50        | 6                          | 2 mins    |                 |

## The set up Window

Στο παράθυρο Set up θα ερωτηθούμε va συμπληρώσουμε προσωπικές πληροφορίες απαραίτητες για πωλήσεις και αγορές σε sites online Δημοπρασιών. Οι πληροφορίες αυτές χρησιμοποιούνται αποκλειστικά για αυτό το σκοπό. Θα πρέπει va συμπληρώσουμε τον κωδικό μας (ID) και το password για τα sites όπου απαιτείται η χρήση τους για va ενεργοποιήσουμε το λογαριασμό μας (account).Επίσης έχουμε τη δυνατότητα va σημειώσουμε ακόμα 3 sites για γρήγορη μετάβασή μας εκεί (personal links).

| 😭 Account Se     | et up      |                        | 150       | 1144     | ×         |
|------------------|------------|------------------------|-----------|----------|-----------|
| User Inf         |            | Accounts SetUp         | More Ad   | counts Y | Customize |
| Your Name:       | Paris      |                        |           |          |           |
| Your Address:    | Al.Stavr   | ou 15-17               |           |          |           |
| City, State, Zip | Thessal    | oniki                  | Greece    | 54644    |           |
| Email address:   | pkourtis   | @pharmanet.gr          | Phone num | ber      |           |
|                  |            |                        |           |          |           |
|                  |            |                        |           |          |           |
|                  |            |                        |           |          |           |
|                  |            |                        |           |          |           |
|                  |            |                        |           |          |           |
|                  |            |                        |           |          |           |
| Reset ALL        | etch       |                        |           |          |           |
| - Hesel ALL      |            |                        |           |          |           |
| Stay on to       | oo while s | earching               | Sa        | ve       | Close     |
|                  |            | 1999-1999-199 <b>7</b> | L         |          |           |

## Еıкova 3: User Info

4

| User Info          | Accounts SetUp | More Accounts | Customize |
|--------------------|----------------|---------------|-----------|
| Account Informatio | on             |               |           |
|                    | ID             | Password      | <u> </u>  |
| Ebay               |                | 1             |           |
| Yahoo              |                | 1             |           |
| Bidaway            |                |               |           |
| Peddle it          |                |               |           |
| Traders Page       |                |               |           |
| City Auction       |                |               |           |
| UP4Sale            |                | 1             |           |
| Auction Addict     |                |               |           |
| Get-A-Deal         |                |               | 24        |
| What Am I Bid      |                |               |           |
| Amazon Auction     |                |               | -         |
| Microbid           |                |               |           |
|                    |                |               | 2         |

Еіко̀va 4: Account Setup

## **Adding custom links**

Η τοποθέτηση των δεσμών αυτών είναι απλή. Χρησιμοποιώντας την δυνατότητα copy και paste των windows ενώ βρισκόμαστε στην επιθυμιτή διεύθυνση ή πληκτρολογώντας την απευθείας στα καθορισμένα πεδία. Έτσι με το που πατούμε το κουμπί του personal link μεταφερόμαστε στο site που προεπιλέξαμε. Η δυνατότητα αυτή προστέθηκε έπειτα από επιθυμία των χρηστών σε προηγούμενες εκδόσεις του προγράμματος.

| Account Set up                          |                                                         |                                                      |                                      |
|-----------------------------------------|---------------------------------------------------------|------------------------------------------------------|--------------------------------------|
| User Info                               | Accounts SetUp                                          | More Accounts                                        | Customize                            |
| You may add three<br>Do not place the H | of your personal pages he<br>TTP:// in front of the URL | re for quick access from<br>address, the system will | the mail screen.<br>do that for you. |
| Custom 2                                |                                                         |                                                      |                                      |
| Custom 3                                |                                                         |                                                      |                                      |
|                                         |                                                         |                                                      |                                      |
|                                         |                                                         |                                                      | ß                                    |
|                                         |                                                         | Curr II                                              | Church                               |

## Еıкòva 5: Links

## **Checking new prices**

7

Σε αυτή την έκδοση έχει προστεθεί επίσης η δυνατότητα για έρευνα για καινούργια είδη σε sites δημοπρασιών όπως το Fast Find και το Amazon. Ενώ έχουμε ήδη επιλέξει το είδος που μας ενδιαφέρει και πρίν το "κτυπήσουμε" θα ήταν καλό να ελέγξουμε αν υπάρχουν καλύτερες τιμές σε άλλα sites. Έτσι αφήνουμε τις λέξεις κλειδιά και επιλέγουμε την κατηγορία του είδους από το pull down menu.Για παράδειγμα επιλέγουμε το Amazon και στο pull down menu γράφουμε books.Με το που θα ζητήσουμε ανεύρεση θα μεταφερθούμε στο Site και θα δούμε για το συγκεκριμένο είδος αν υπάρχει κάτι καλύτερο.

#### \_ # X 15.44 107 વ EÎ. 3 R Home Back Reload Search Netscape Print Shop Security What's Related 💓 🕻 Bookmarks 🛛 🙏 Location [http://www.anacon.com/exec/obidos/external-search/104-2984542-80356507kag=cutiscommunica8keyword=+&mode=music 🎗 Instant Message 🖳 Web Mail 🖳 Radio 🖳 People 🖳 Yellow Pages 🖳 Download 🖳 Calendar 📺 Channels . HELP amazon.com. AUCTIONS COLLECTIONES ZSHOPS HARDWARE AWN & PATIO YOUR ACCOUNT) HELCOME BOOKS MUSIC OVD & ELECTRONICS SOFTWARE TOP SELLERS RELEASES FREE RECOMMENDATION CLASSICAL CENTER **Auction Find** . O X Popular Music Artist, Title, Lak Options Help Search Classical You do not need to fill in all fields. Music Search for But not: Search Popular Please enter one or more search terms in th Other Sites Auctions Music Auction Sites Artist, Title, Artist: User saved settings C ellay Auction Sile C What Am I Bid Label Auction Addict Title: Song Title Uper 1 Yahoo Auctions Label: BidA/Way C City Auction Uper 2 **Music Search Tips** Pedde R Up 4 Sale Format: @ CD C Cassette C Vinyl Uper 3 C Traders Page Microbid Search Now Clear the Form Search Other Products Search National Stores for new item pricing Looking for Classical? Try our Classical C Fast Find Sofmare 🔻 Books Popular Mus \* Amazon DVD & Video Examples: Toys & Games · Entering "davis, miles" in the Artis Electronics & · Entering "road" in the Album Title f Software Find Items Now Exit User ID Ensenada by Lyle Lovett, etc.). Home Entering "exile" in the Album Title rest and somes in the Krist less that for same saves by the point some Improvement . Entering "warmer" in the Label field finds titles on the Warner Brothers label -0-Document: Done 32 B

#### Εικόνα 6: Νἑα εἰδη,τιμἑς

## **Postage rates**

Σημαντικό ρόλο στην αξία ενός προϊόντος παίζει και ο τρόπος αποστολής καθότι τις περισσότερες φορές δεν συμπεριλαμβάνεται στην αρχική τιμή αλλά βεβαίως πρέπει να συνυπολογιστεί . Προσφέρεται λοιπόν η δυνατότητα στον χρήστη να δεί και να υπολογίσει τα έξοδα αποστολής δεμάτων από sites εταιρειών που παρέχουν αυτές τις υπηρεσίες όπως ταχυδρομεία ή ιδιωτικές εταιρείες.

| A REAL PROPERTY OF      | But not:              |  |
|-------------------------|-----------------------|--|
| Auctions                | Other Sites           |  |
| US Postage rates        | Lighthouse Publishing |  |
| US Postage rates - Int. | Curtis Communications |  |
| UPS rates               |                       |  |
| FedEx Rates             |                       |  |
| Auction Watch           |                       |  |
|                         |                       |  |
| Buyers/Sellers club     |                       |  |
| Buyers/Sellers club     |                       |  |

## Εικόνα 7: Clubs

Στο πρόγραμμα επίσης έχουν προστεθεί links σε sites πληροφοριών καθώς και clubs .Περιέχουν χρήσιμες πληροφορίες, tips και παρέχουν κάθε λογής βοήθεια σε όσους συμμετέχουν σε δημοπρασίες. Επίσης υπάρχουν links στα site του κατασκευαστή για ενημέρωση,νέα προιόντα κ.λ.π

# Αξιολόγηση

Δέν υπάρχει κάποια συγκεκριμένη λίστα με την οποία μπορούμε εφαρμόζοντάς την να κρίνουμε τις επιδόσεις ενός προγράμματος .Κάθε πρόγραμμα απαιτεί διαφορετικά κριτήρια αξιολόγησης ανάλογα με το είδος του . Οι αξιολογήσεις σε sites που ασχολούνται με software , γίνονται από ειδικούς που συγκρίνουν ιδίου τύπου προγράμματα και είναι συνεχώς ενημερωμένοι για τις εξελίξεις στον αντίστοιχο τομέα.Παρ'όλα αυτά μπορούν να βγούν συμπεράσματα από γενικά κριτήρια αξιολόγησης και ιδιαιτερότητες του συγκεκριμένου προγράμματος.

| Γενικές πληροφορίες του προγράμματος |                                                  |  |  |  |
|--------------------------------------|--------------------------------------------------|--|--|--|
| Version                              | 1.5.0                                            |  |  |  |
| Date                                 | 04/12/99                                         |  |  |  |
| Size                                 | 1606K                                            |  |  |  |
| Platforms                            | Windows 95 and NT                                |  |  |  |
| Company                              | LightHouse Software Publishing                   |  |  |  |
| Price                                | 15.00                                            |  |  |  |
| Status                               | Time Limit Demo                                  |  |  |  |
| Download                             | http://www.pcis.net/curtis/files/AUCTIONFIND.ZIP |  |  |  |
| Information                          | www.pcis.net/curtis                              |  |  |  |

|    | Ειδικά χαρακτηριστικά του προγράμματος                                                  | + | _ |
|----|-----------------------------------------------------------------------------------------|---|---|
| 1  | Μικρό κόστος (\$15)                                                                     | + |   |
| 2  | Δωρεάν αναβαθμίσεις                                                                     | + |   |
| 3  | Αυτόματη ανεύρεση του <u>ίδιου</u> είδους σε πολλά sites                                | + |   |
| 4  | Αυτόματος έλεγχος για την τιμή καινούργιου προϊόντος σε σύγκριση με του δημοπρατούμενου | + |   |
| 5  | Αποθήκευση προσωπικών αγαπημένων sites για γρήγορη<br>μετάβαση                          | + |   |
| 6  | Εξυπηρέτηση πελατών εκ μέρους της εταιρείας (Customer Service)                          |   | - |
| 7  | Usability                                                                               | + |   |
| 8  | Αισθητική, Σχεδιασμός , Ευκρίνεια (Visibility) των menus                                | + |   |
| 9  | Ευκολία Διαχείρισης ,φιλικότητα στο χρήστη                                              | + |   |
| 10 | Χρήση των ήδη εγκατεστημένων browsers και όχι άλλων                                     | + |   |

|    | νἑων για την πλοήγηση στο Διαδίκτυο                                                  |   |  |  |  |  |
|----|--------------------------------------------------------------------------------------|---|--|--|--|--|
| 11 | Βοήθεια , Επεξηγήσεις ,Οδηγίες ,Τεκμηρίωση                                           |   |  |  |  |  |
| 12 | Αδυναμία τήρησης στατιστικών με προηγούμενες συμμετοχές                              |   |  |  |  |  |
| 13 | Αδυναμία προσθήκης νέων sites,εμπλουτισμός                                           |   |  |  |  |  |
| 14 | Αδυναμία συγκεντρωτικής προβολής όλων των ειδών του χρήστη που βρίσκονται σε εξέλιξη |   |  |  |  |  |
| 15 | Αρμονία με τα Standards, Συμβατότητα                                                 |   |  |  |  |  |
| 16 | Το πρόγραμμα εκτελεί αυτά που υπόσχεται                                              |   |  |  |  |  |
| 17 | Υπάρχει χρησιμότητα στη χρήση του                                                    |   |  |  |  |  |
| 18 | Ευκολία εγκατάστασης και απεγκατάστασης (unistall cleanly)                           |   |  |  |  |  |
| 19 | Περίεργα "κολλήματα" μερικές φορές                                                   |   |  |  |  |  |
| 20 | Μη παραμετρικότητα (εισαγωγή νέων sites,μεταβολή)                                    |   |  |  |  |  |
| 21 | Μικρός χώρος εγκατάστασης                                                            | + |  |  |  |  |
| 22 | Μικρή χρήση πόρων του συστήματος                                                     | + |  |  |  |  |